#### Open your browser to https://cme.ccrheumatology.com OR Click "CME Site" in the virtual platform

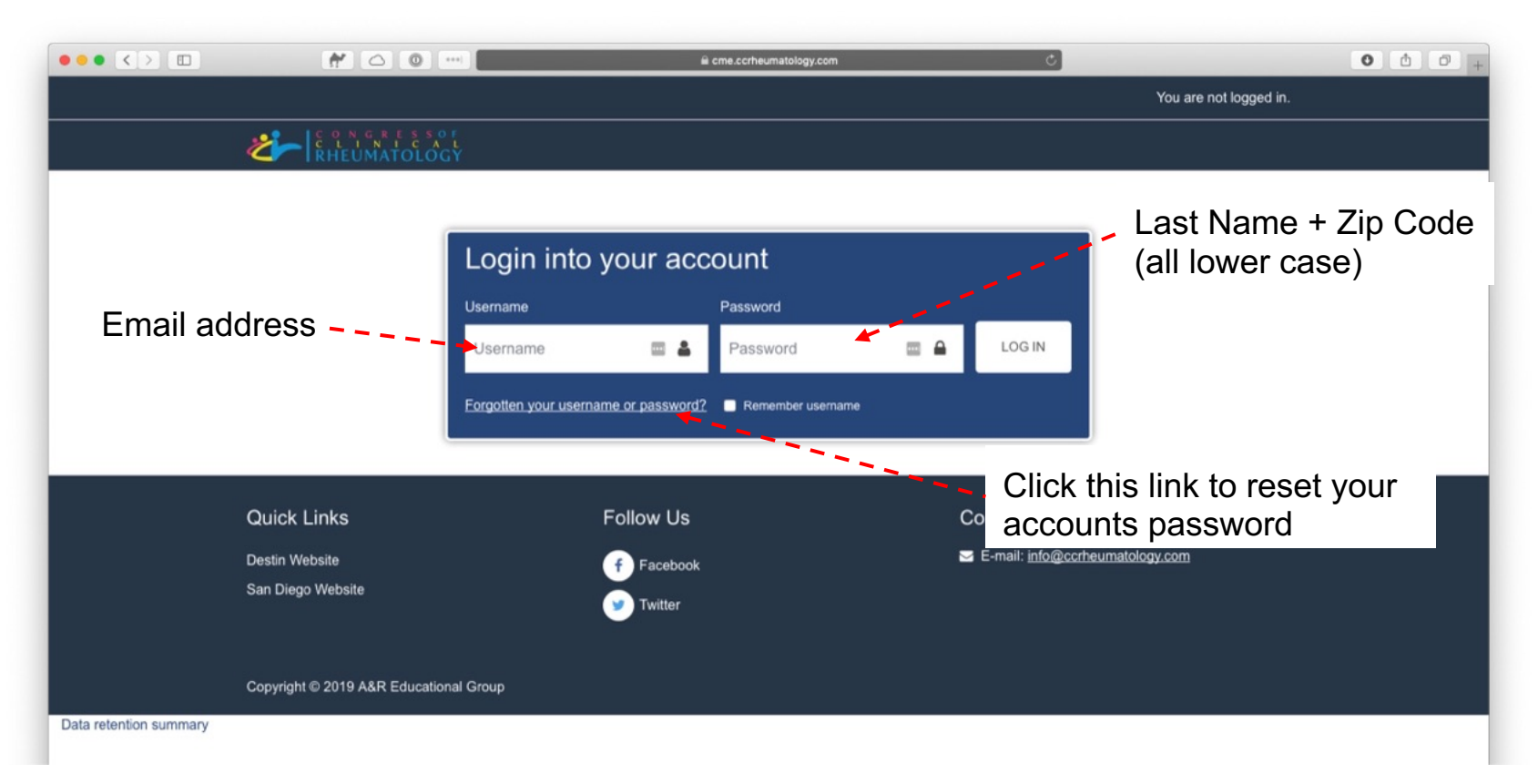

#### Open your browser to https://cme.ccrheumatology.com OR Click "CME Site" in the virtual platform

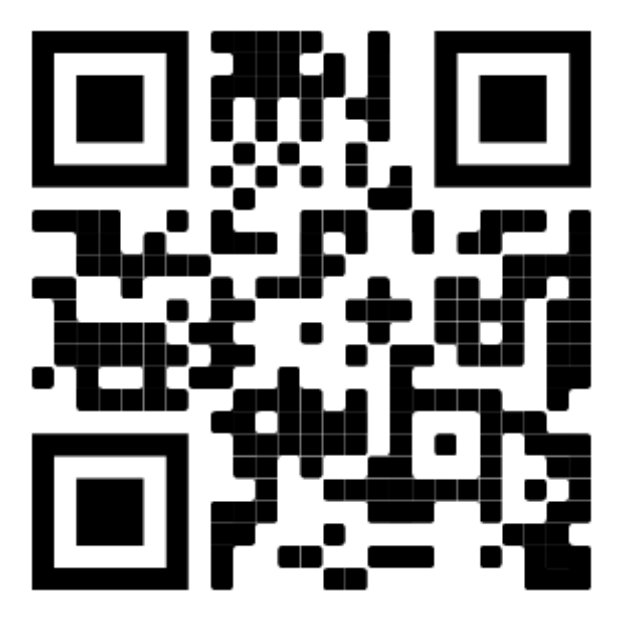

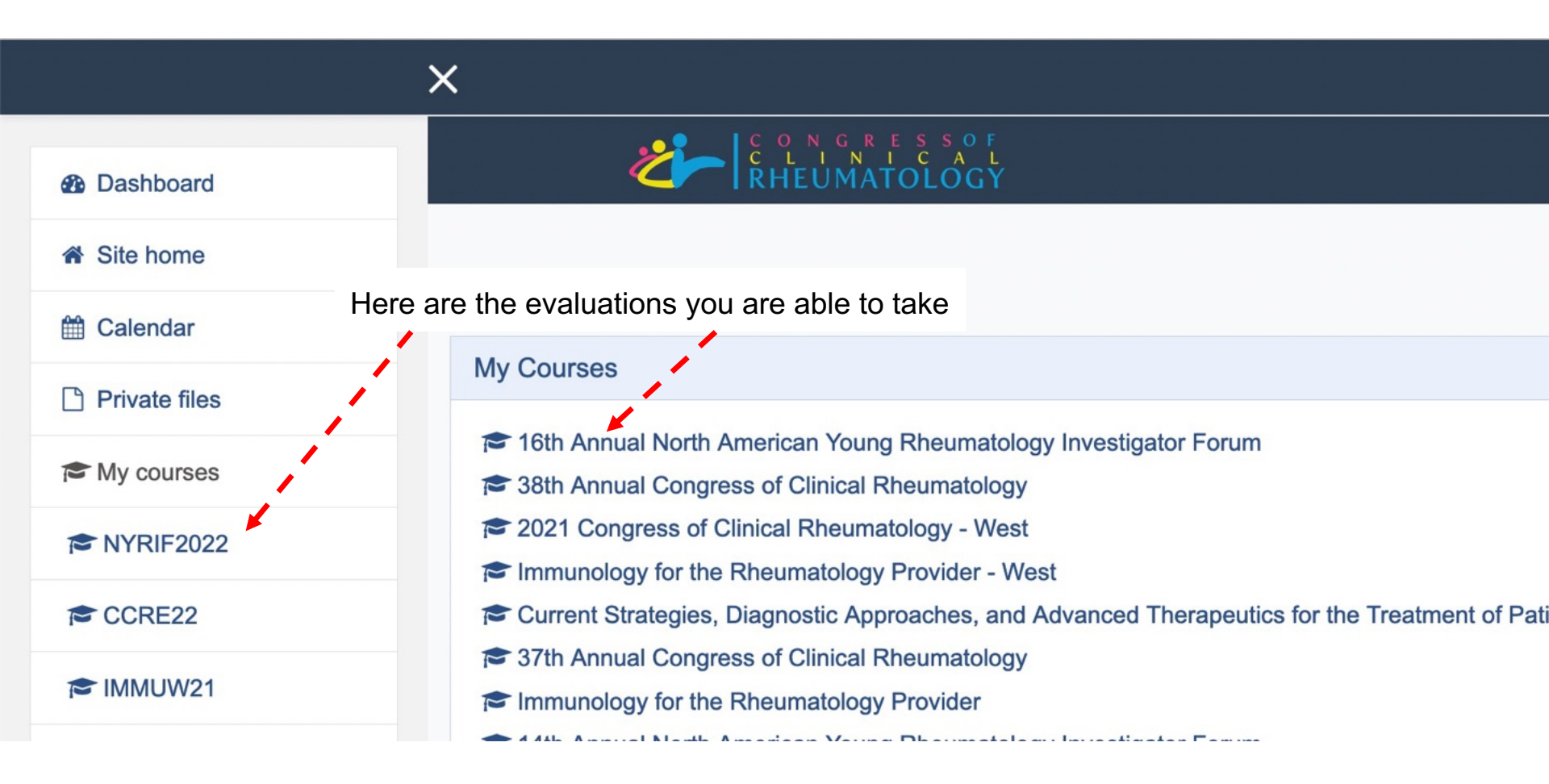

35th Annual Congress of Clinical Rheumatology / 2019 / CCR 2019 Destin

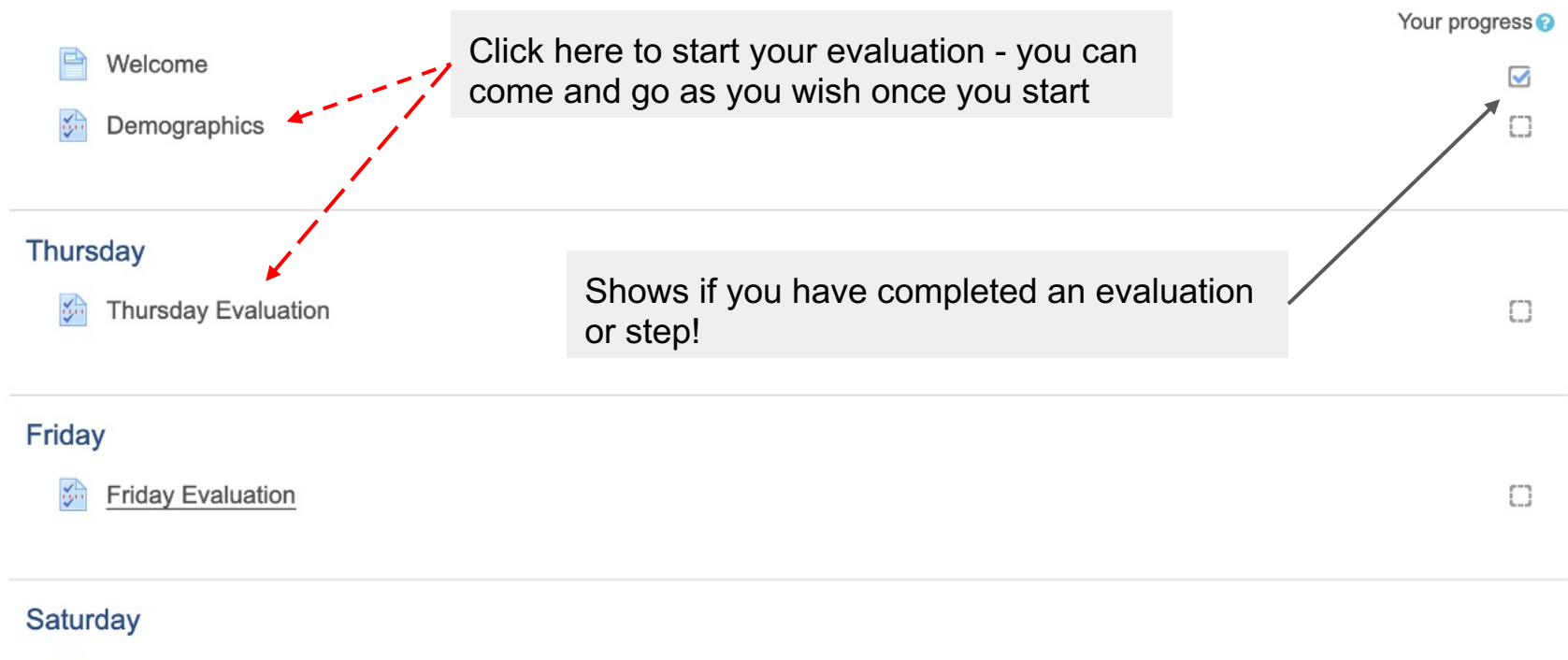

|                 |                                                                          | E cme.ccrheumatology.com                                      |                      | Ċ            |                   | _                  |        | 0         |
|-----------------|--------------------------------------------------------------------------|---------------------------------------------------------------|----------------------|--------------|-------------------|--------------------|--------|-----------|
|                 | × Answer the evaluat                                                     | tion questions.                                               |                      |              |                   |                    |        |           |
| NYRIF2019       | -                                                                        | ·                                                             |                      |              |                   |                    |        |           |
| D Badges        | Click Source at the h                                                    | attam to aqua your pro                                        | arooo                | and          |                   | book               | latar  |           |
| Competencies    | Click Save at the D                                                      | olion lo save your pro                                        | gress                | anu          | come              | Dack               | iater. |           |
| □ Evaluation    | Click Submit Oucod                                                       | tionnaire te complete i                                       | +                    |              |                   |                    |        |           |
| Claim CME       |                                                                          | lionnaire lo complete i                                       | ι.                   |              |                   |                    |        |           |
|                 | NYRIF 2019 Evaluation                                                    |                                                               |                      |              |                   |                    |        | Print Bla |
| Dashboard       | 1 Please rate the following:                                             |                                                               |                      |              |                   |                    |        |           |
| Site home       | 1=Strongly Disagree 2=Disagree 3=Neut                                    | tral 4=Agree 5=Strongly Agree                                 |                      |              |                   |                    |        |           |
| Calendar        |                                                                          |                                                               |                      | 1            | 2                 | 3                  | 4      | 5         |
|                 | The material was organized clearly to facilitation                       | ate learning                                                  | 0                    | 0            | 0                 | 0                  | 0      | 0         |
| ) Private files | Content will enhance my fellowship training                              | or patient care                                               | 0                    | 0            |                   | 0                  |        | 0         |
|                 | Content was fair, balanced & free of comme                               | rcial bias or influence                                       | 0                    | 0            |                   | 0                  |        | 0         |
| My courses      | Overall, this learning activity achieved the e                           | ducational objectives                                         | 0                    | 0            | 0                 | 0                  | 0      | 0         |
| CCR 2019 Destin | I am more likely to assess rheumatic diseas                              | e patients for co-morbidities.                                | 0                    | 0            | 0                 | 0                  | 0      | 0         |
|                 | The sessions provided an opportunity to inte                             | eract with faculty and other peers                            | 0                    | 0            | 0                 | 0                  | 0      | 0         |
|                 | Compared to other CME activities participat                              | ed in within the past year, this activity is better than most | 0                    | 0            | 0                 | 0                  | 0      | 0         |
|                 | The meeting site was suitable for the activity                           | y                                                             | •                    | 0            | 0                 | 0                  | 0      | 0         |
|                 | I will make a change in my career decision of<br>better natient outcomes | or in the way I manage patients as a result of this meeting,  | leading to           | 0            | 0                 | 0                  | 0      | 0         |
|                 | I have a high level of confidence in impleme                             | enting this change                                            | 0                    | 0            | 0                 | 0                  | 0      | 0         |
|                 | This conference will improve my ability to co                            | municate with natients and other care divers                  | č                    |              | ŏ                 | 0                  | 0      | 0         |
|                 | I will share some educational content of what                            | at I have learned with others                                 | 0                    | 0            | 0                 | 0                  | 0      | 0         |
|                 | 2 I would recommend this program to my coll                              | eagues                                                        |                      |              |                   |                    |        |           |
|                 |                                                                          | 5 6 7 8 9 10<br>O O O O O                                     |                      |              |                   |                    |        |           |
|                 | 3 Please specify one change you will make i                              | n your career decision, or in your care of patients as a resi | ult of participating | in these se  | essions:          |                    |        |           |
|                 | Assess patients with rheumatic disease for co-                           | morbidities O Improve patient care O Improve monitoring for   | r drug toxicities 🔘  | Increase dru | gs used for rheum | atologic disorders |        |           |
|                 | Other:                                                                   |                                                               |                      |              |                   |                    |        |           |
|                 | 4 To which gender identity do you most identi                            | ífy?                                                          |                      |              |                   |                    |        |           |
|                 | O Male O Female O Prefer not to answer                                   |                                                               |                      |              |                   |                    |        |           |
|                 | 5 Age:                                                                   |                                                               |                      |              |                   |                    |        |           |
|                 |                                                                          | 00 Oldar                                                      |                      |              |                   |                    |        |           |

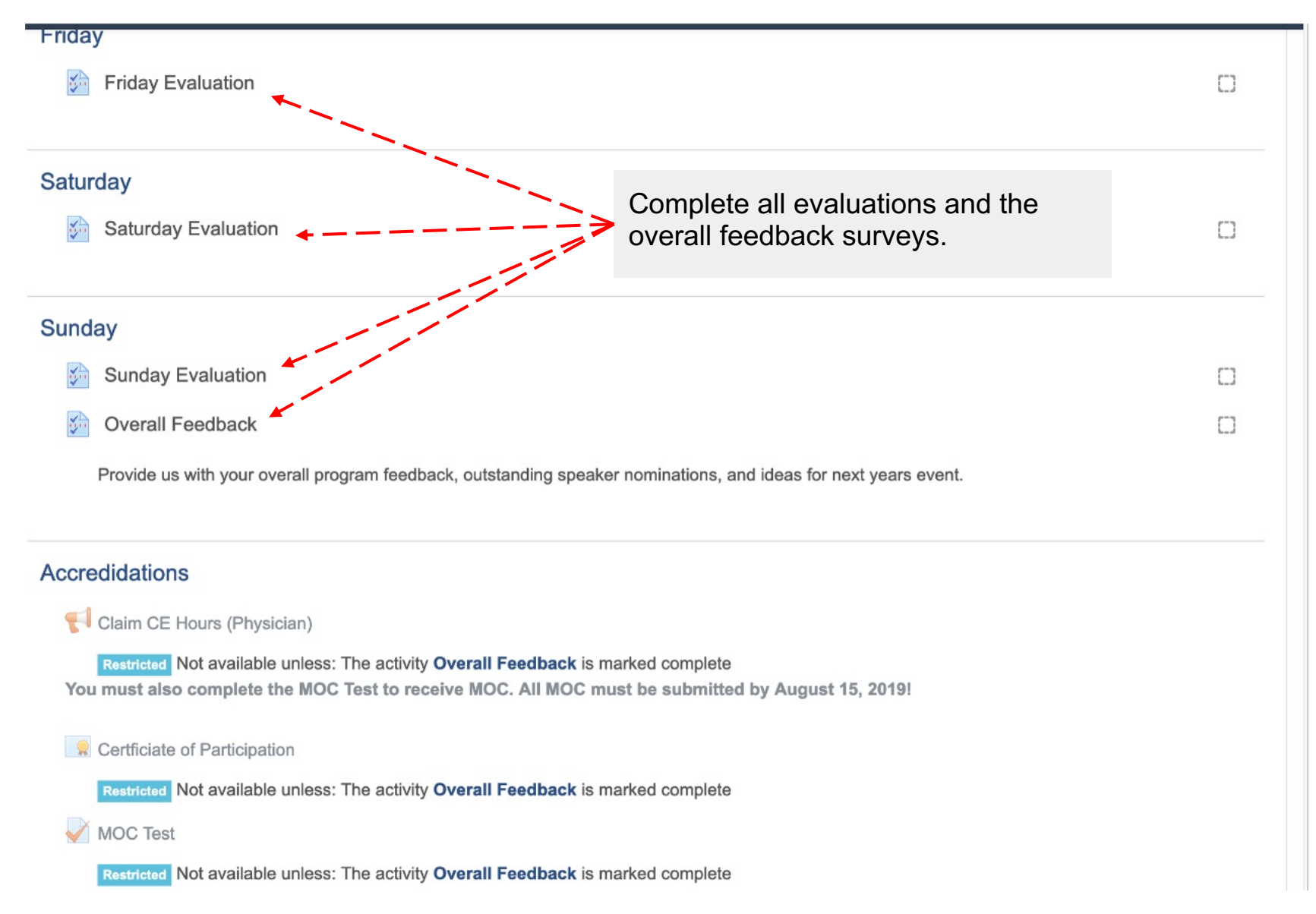

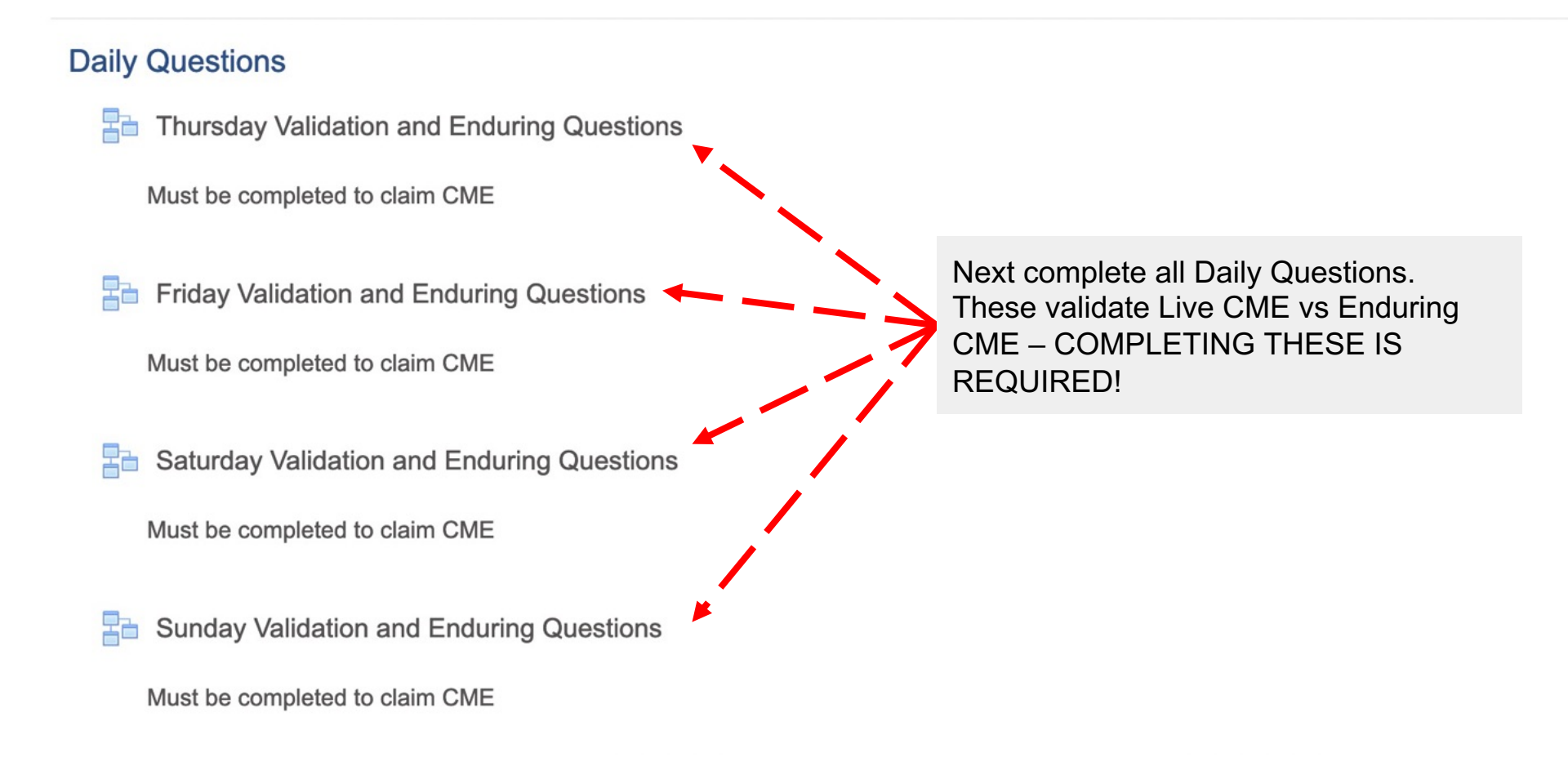

## **Thursday Validation and Enduring Questions**

This question applies to the THURSDAY MORNING sessions only

Answer "Yes" OR "Did Not Attend" if you:

- Are claiming CME and watched the sessions LIVE
- Are NOT claiming CME for the sessions

Answer "No" if you:

Are claiming CME and watched the session RECORDING

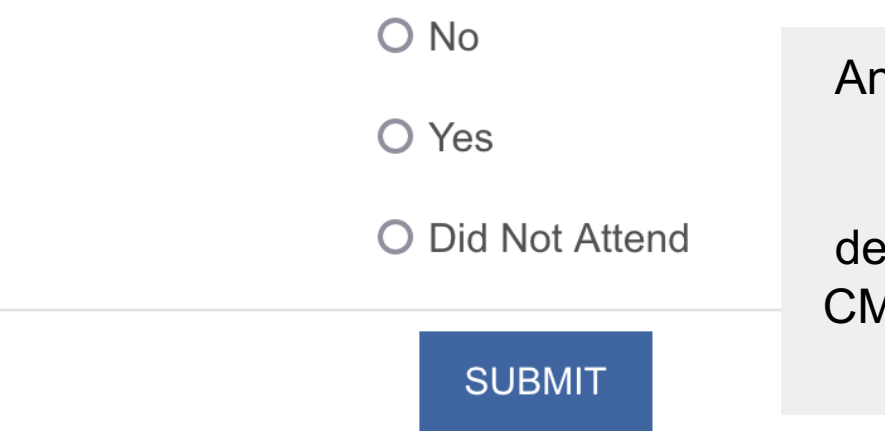

Answer Yes, Did Not Attend, or No to if you watched these sessions live or not. This determines if you need to claim CME as enduring or not and this step is required!

### Friday Validation and Enduring Questions

Did you watch all of the Friday **MORNING** sessions live?

| Your answer : | nswer: |
|---------------|--------|
|---------------|--------|

No

Response:

Ok, you'll need to take a quick quiz and report 8 hours as enduring

CONTINUE

If you answer no, keep track of the number of hours that need to be reported as enduring as shown here.

| Friday                                                                                                    |   |
|----------------------------------------------------------------------------------------------------|---|
| Friday Evaluation                                                                                                    | C |
|                                                                                                    |   |
| Saturday                                                                                                    |   |
| Saturday Evaluation                                                                                                    | C |
|                                                                                                    |   |
| Sunday                                                                                                    |   |
| Sunday Evaluation                                                                                                    |   |
| 🚱 Overall Feedback                                                                                                    |   |
| Provide us with your overall program feedback, outstanding speaker nor Once complete you can download                                                                                                    |   |
| your Certificate of Participation OR                                                                                                    |   |
| Accredidations                                                                                                    |   |
| Claim CE Hours (Physician)                                                                                                    |   |
| Restricted Not available unless: The activity Overall Feedback is marked complete<br>You must also complete the MOC Test to receive MOC. All MOC must be submitted by August 15, 2019 OT CE/CME<br>CERTIFCATE |   |
| R Certficiate of Participation                                                                                                    |   |
| Restricted Not available unless: The activity Overall Feedback is marked complete                                                                                                    |   |
| MOC Test                                                                                                    |   |
| Restricted Not available unless: The activity Overall Feedback is marked complete                                                                                                    |   |

| Friday                                                                                                    |                                                |
|----------------------------------------------------------------------------------------------------|------------------------------------------------|
| Friday Evaluation                                                                                                    |                                                |
| Saturday                                                                                                    |                                                |
| Saturday Evaluation                                                                                                    |                                                |
| Sunday                                                                                                    |                                                |
| Sunday Evaluation                                                                                                    |                                                |
| Overall Feedback                                                                                                    |                                                |
| Provide us with your overall program feedback, outstanding speaker nor                                                                        | ninations and ideas for next years event       |
|                                                                                                    | A Certificate of Participation is NOT A CE/CME |
| Accredidations                                                                                                    | MUST claim those hours as well!                |
| 📢 Claim CE Hours (Physician)                                                                                                    |                                                |
| Restricted Not available unless: The activity Overall Feedback is marke<br>You must also complete the MOC Test to receive MOC. All MOC must b | d complete<br>e submitted by August 15, 2019!  |
| Certficiate of Participation                                                                                                    |                                                |
| Restricted Not available unless: The activity Overall Feedback is marked                                                                      | d complete                                     |
| MOC Test                                                                                                    |                                                |
| Restricted Not available unless: The activity Overall Feedback is marked                                                                      | d complete                                     |

| Friday                                                                                                    |                                                       |
|----------------------------------------------------------------------------------------------------|-------------------------------------------------------|
| Friday Evaluation                                                                                                    |                                                       |
| Saturday                                                                                                    |                                                       |
| Saturday Evaluation                                                                                                    |                                                       |
| Sunday                                                                                                    |                                                       |
| Sunday Evaluation                                                                                                    |                                                       |
| Overall Feedback                                                                                                    | 0                                                     |
| Provide us with your overall program feedback, outstanding speaker nominations, and ideas for next years ever<br>Click here to claim you<br>CNE or Pharmd depen<br>for!                       | r hours – Will show CME<br>ding on what you are setup |
| Claim CE Hours (Physician)                                                                                                    |                                                       |
| Restricted Not available unless: The activity <b>Overall Feedback</b> is marked complete<br>You must also complete the MOC Test to receive MOC. All MOC must be submitted by August 15, 2019! |                                                       |
| Rertficiate of Participation                                                                                                    |                                                       |
| Restricted Not available unless: The activity Overall Feedback is marked complete                                                                                                    |                                                       |
| MOC Test                                                                                                    |                                                       |
| Restricted Not available unless: The activity Overall Feedback is marked complete                                                                                                    |                                                       |

|                                      |                                                     | 🗟 cme.ccrheumatology.com                                                                                        | Ċ                              | 000+ |
|--------------------------------------|-----------------------------------------------------|----------------------------------------------------------------------------------------------------|--------------------------------|------|
|                                      | ×                                                   |                                                                                                    | 🐥 Edward McLain 🐣 👻            |      |
| PNYRIF2019                           | C RHEUMATOLOGY                                      |                                                                                                    |                                |      |
| Badges                               | North American Mar                                  | Disconstations la                                                                                               |                                |      |
| Competencies                         | North American You                                  | ng Rheumatology Inve                                                                                            | estigators Forum 2019          |      |
| C Evaluation                         | Dashboard / My courses / Congress of Clinical Rh    | eumatology / 2019 / NYRIF2019 / Claim CME / Clai                                                                | m CME Hours                    |      |
| 🗅 Claim CME                          | Claim CME Hours                                     | Click hore                                                                                                    |                                |      |
| Dashboard                            |                                                     | Click here                                                                                                    | 5                              |      |
| # Site home                          | ANSWER THE QUESTIONS                                |                                                                                                    |                                |      |
| 🛗 Calendar                           |                                                     |                                                                                                    |                                |      |
| Private files                        |                                                     | Jump to                                                                                                    | ٠                              |      |
| My courses                           |                                                     |                                                                                                    |                                |      |
| CCR 2019 Destin                      |                                                     |                                                                                                    |                                |      |
|                                      | Quick Links                                         | Follow Us                                                                                                    | Contact                        |      |
|                                      | Destin Website                                      | F Facebook                                                                                                    | E-mail: info@ccrheumatology.cc | m    |
|                                      | San Diego Website                                   | Twitter                                                                                                    |                                |      |
|                                      |                                                     | The second second second second second second second second second second second second second second second se |                                |      |
|                                      | Copyright © 2019 A&R Educational                    | Group                                                                                                    |                                |      |
|                                      | Data retention summary                              |                                                                                                    |                                |      |
|                                      |                                                     |                                                                                                    |                                |      |
|                                      |                                                     |                                                                                                    |                                |      |
|                                      |                                                     |                                                                                                    |                                |      |
|                                      |                                                     |                                                                                                    |                                |      |
|                                      |                                                     |                                                                                                    |                                |      |
|                                      |                                                     |                                                                                                    |                                |      |
| "https://cme.corheumatology.com/modi | faethack/complete.nho?id=178.courseld* in a new tah |                                                                                                    |                                |      |

## 35th Annual Congress of Clinical Rheuma

Dashboard / Courses / CCR 2019 Destin / Accredidations / Claim CE Hours (Physician) / Complete a f

#### Claim CE Hours (Physician)

Mode: Anonymous

Please enter the number of hours you attended. You are eligible to claim a maximum of 27.00 hours for this ac

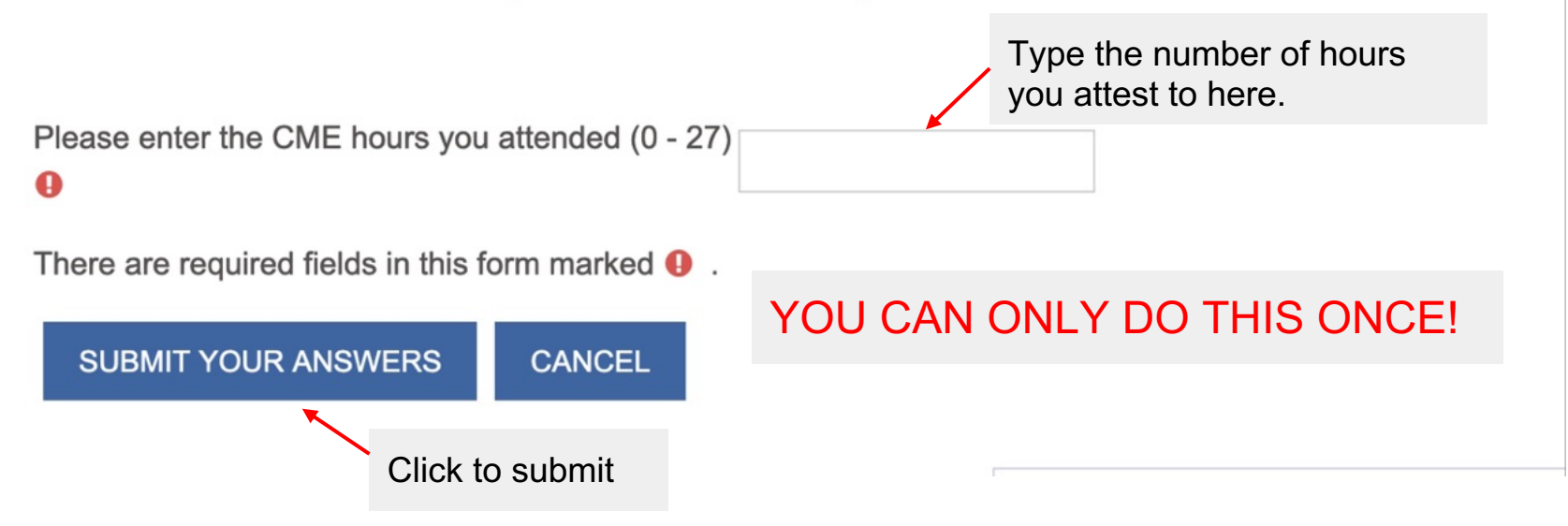

#### Claim CE Hours (Nursing)

Mode: Anonymous

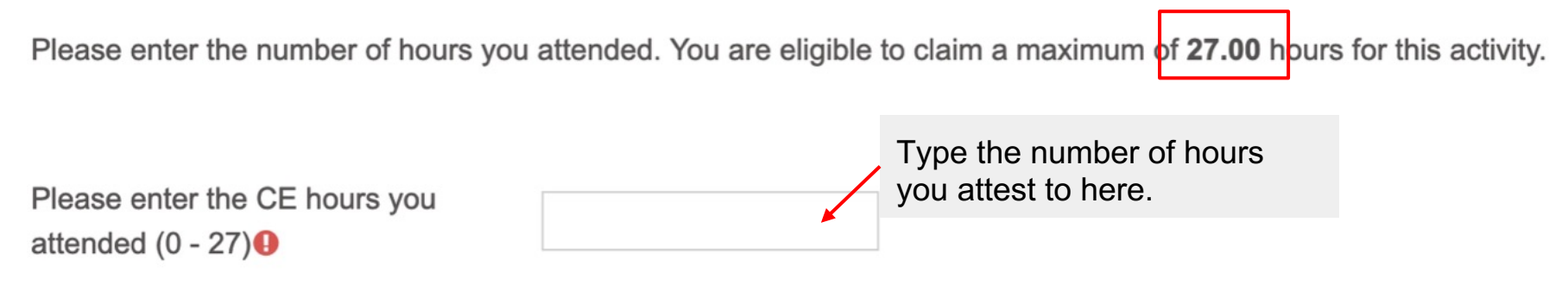

Please enter the number of *CNE pharmacotherapeutic contact hours* you attended. You are eligible to claim a maximum of **18.00** hours for this activity. Claim for only those sessions identified for both CNE and CNE Pharmacotherapeutic. **CNE pharamacotherapeutic cannot be more than CNE contact hours**.

| F      | Please enter the CNE                                    |              | <br>Type the number of hours you attest to here. |
|--------|---------------------------------------------------------|--------------|--------------------------------------------------|
| r<br>y | oharmacotherapeutic contact hou<br>ou attended (0 - 18) | urs          |                                                  |
| ٦      | here are required fields in this for                    | orm marked 🌖 |                                                  |
|        | SUBMIT YOUR ANSWERS                                     | CANCEL       |                                                  |

#### Claim CE Hours (PharmD)

Mode: Anonymous

# Pleas CPE information will be entered into CPE activit Monitor within 60 days from end of activity.

PharmD must provide the following information for reporting credit to CPE Monitor:

Birthdate (MM/DD)

NABP e-Profile ID #

There are required fields in this form marked  $m{0}$  .

SUBMIT YOUR ANSWERS CANCEL

#### **MOC Accredidation**

For MOC Credit

- 1. Complete the MOC Exam
- 2. Claim your MOC Points
- 3. Download your MOC certificate

#### All MOC must be submitted by December 15, 2022!

Click here to take your MOC Test if you would like MOC Credit.

MOC Credit Exam

Restricted Not available unless: The activity Overall Feedback is marked complete

Claim MOC Points

**Restricted** Not available unless: The activity **MOC Credit Exam** is complete and passed **For MOC you must submit this for by December 15, 2021!** 

#### R CME/MOC Certificate

Restricted Not available unless:

- The activity Claim CE Hours (Physician) is marked complete
- The activity Claim MOC Points is marked complete
- The set it it MOO One life Free is several to see all several second

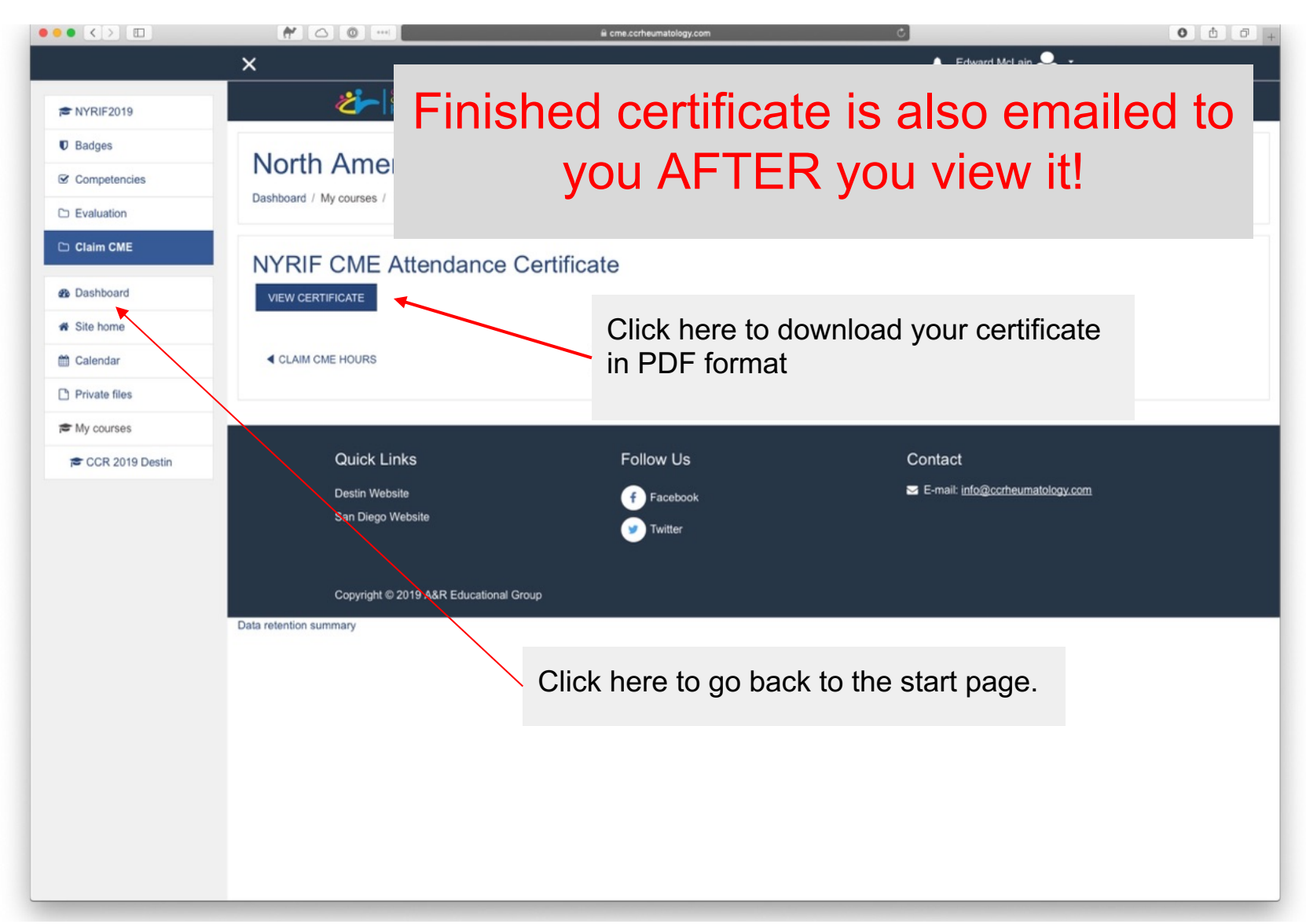

## Need help? Have Questions?

Email: info@ccrheumatology.com

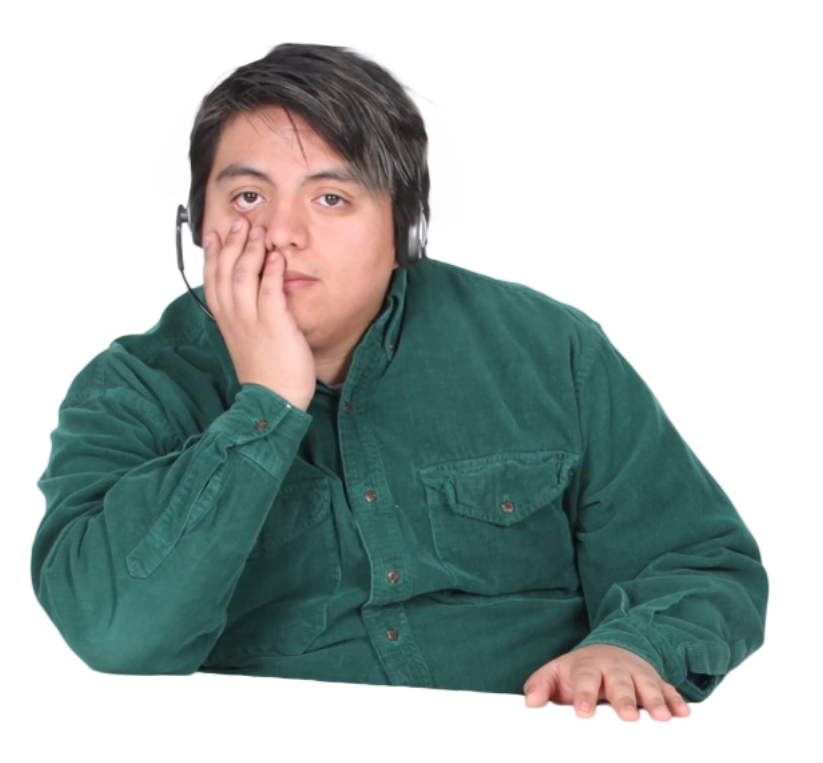